# **Academic Affairs Guidance**

# For Students enrolled AY2023 Waseda Business School

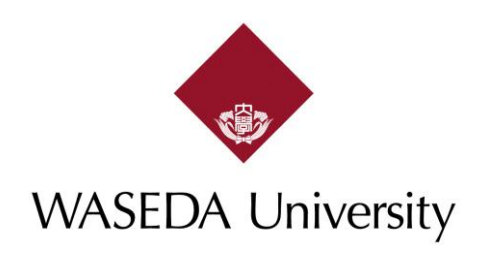

# Contents

- 1. Academic Calendar
- 2. Course Registration Schedule
- 3. Registration for Compulsory Courses
- 4. Registration of Zemi
- 5. How to use MyWaseda
- 6. How to register courses
- 7. Waseda Moodle
- 8. Transfer of credits obtained before enrollment

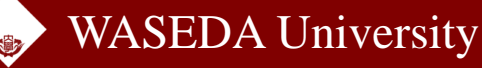

# WBS Bulletin

The WBS Bulletin includes information about completion requirements, the grading system, regulations for leaves of absence and study abroad, and a list of faculty members' addresses.

Below is the link for the WBS Bulletin : https://waseda.box.com/s/p66zml81d0e3lfy31gyb640tfso5boyj

# Guidelines for the Course Registration

There is a limit to the number of courses you can register for, and you cannot overlap registration for courses offered in the same time slot. If you have any questions about course registration, please look at the guidelines first.

Below is the link for the Guidelines for the Course Registration: https://www.waseda.jp/fcom/wbs/assets/uploads/2023/08/202309\_Fall\_tebiki \_\_\_\_\_MBA\_E-1.pdf

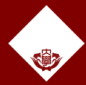

# **Academic Calendar**

### Fall Semester

The Fall Semester consists of 2 Quarters:

- 1. Fall Quarter (Weeks 1 7)
- 2. Winter Quarter (Weeks 8 14)

### Fall Semester Courses

WBS offers 4 types of courses during the Fall Semester:

- 1. Fall Semester courses (courses that span over the full 14 weeks of the Fall Semester)
- 2. Fall Quarter courses (courses that span over the 7 weeks of the Fall Quarter)
- 3. Winter Quarter courses (courses that span over the 7 weeks of the Winter Quarter)
- 4. Intensive courses

Block 1: Monday 5 Feb – Saturday 10 Feb Block 2: Tuesday 13 Feb – Sunday 18 Feb

|       | raii                            |                                |                                  |                                                |            |            |            |            |            |           |
|-------|---------------------------------|--------------------------------|----------------------------------|------------------------------------------------|------------|------------|------------|------------|------------|-----------|
|       | Schedule for<br>Semester Course | Schedule for Quarter<br>Course |                                  | Mon                                            | Tue        | Wed        | Thu        | Fri        | Sat        |           |
| Week  | 1Session                        |                                | 1-2 Session                      | 2023/10/9                                      | 2023/10/10 | 2023/10/11 | 2023/10/5  | 2023/10/6  | 2023/10/7  |           |
| 2Week | 2Session                        |                                | 3-4 Session                      | 2023/10/16                                     | 2023/10/17 | 2023/10/18 | 2023/10/12 | 2023/10/13 | 2023/10/14 |           |
| 3Week | 3Session                        |                                | 5-6 Session                      | 2023/10/23                                     | 2023/10/24 | 2023/10/25 | 2023/10/19 | 2023/10/20 | 2023/10/21 |           |
| Week  | 4Session                        | Fall<br>Quarter                | 7-8 Session                      | 2023/10/30                                     | 2023/10/31 | 2023/11/1  | 2023/10/26 | 2023/10/27 | 2023/10/28 |           |
| Week  | 5Session                        |                                | 9-10 Session                     | 2023/11/6                                      | 2023/11/7  | 2023/11/8  | 2023/11/2  | 2023/11/10 | 2023/11/11 |           |
| Week  | 6Session                        |                                | 11-12 Session                    | 2023/11/13                                     | 2023/11/14 | 2023/11/15 | 2023/11/9  | 2023/11/17 | 2023/11/18 |           |
| Week  | 7Session                        |                                | 13-14 Session                    | 2023/11/20                                     | 2023/11/21 | 2023/11/22 | 2023/11/16 | 2023/11/24 | 2023/11/25 |           |
| Week  | 8Session                        |                                | 1-2 Session                      | 2023/11/27                                     | 2023/11/28 | 2023/11/29 | 2023/11/30 | 2023/12/1  | 2023/12/2  |           |
| Week  | 9Session                        | Winter<br>Quarter              |                                  | 3-4 Session                                    | 2023/12/4  | 2023/12/5  | 2023/12/6  | 2023/12/7  | 2023/12/8  | 2023/12/9 |
| )Week | 10Session                       |                                | 5-6 Session                      | 2023/12/11                                     | 2023/12/12 | 2023/12/13 | 2023/12/14 | 2023/12/15 | 2023/12/16 |           |
| Week  | 11Session                       |                                | 7-8 Session                      | 2023/12/18                                     | 2023/12/19 | 2023/12/20 | 2023/12/21 | 2023/12/22 | 2023/12/23 |           |
| Week  | 12Session                       |                                | 9-10 Session                     | 2023/12/25                                     | 2024/1/9   | 2024/1/10  | 2024/1/11  | 2024/1/12  | 2024/1/13  |           |
| 3Week | 13Session                       |                                | 11-12 Session                    | 2024/1/15                                      | 2024/1/16  | 2024/1/17  | 2024/1/18  | 2024/1/19  | 2024/1/20  |           |
| Week  | 14Session                       |                                | 13-14 Session                    | 2024/1/22                                      | 2024/1/23  | 2024/1/24  | 2024/1/25  | 2024/1/26  | 2024/1/27  |           |
|       |                                 | Make Up Day                    | -                                | 2024/1/29                                      | 2024/1/30  | 2024/1/31  | 2024/2/1   | 2024/2/2   | 2024/2/3   |           |
|       | *Fall Intensive (               | Course                         | First Block: Fe<br>Second Block: | bruary 5- February 10<br>February 13- February | / 18       |            |            |            |            |           |

Class cancellation or make up class updates will be posted on WBS website

: Classes held on National holidays

[Spring] N/A

[Fall] October 10 (Sports Day) October 21 (Anniversary of the founding)

https://www.waseda.jp/fcom/wbs/assets/uploads/2023/03/a8b3979263 034d77113d8f6c72e1e92e.pdf

https://www.waseda.jp/fcom/wbs/en/students-and-alumni/calendar

# **Course Registration**

[Fall semester courses]

(Fall and Winter quarters, normal 14 weeks-semester, and Intensive courses)

|                                              | Sep. 20 10:00 - Sep. 22 23:59                                                                                                    |
|----------------------------------------------|----------------------------------------------------------------------------------------------------|
| Course Registration Period                   | <ul> <li>* Register for winter quarter courses during this period as well.</li> <li>* This period is for the WBS courses. For others, please refer to the table below.</li> </ul> |
| Result Annoucement                           | Sep. 27 10:00                                                                                                    |
| Course Cancellation Period                   | Oct. 11 10:00 – Oct. 12 23:59<br>* Winter quarter course cancellations can also be made during this                                                                               |
|                                              | *Up to 3 courses can be canceled during this period.                                                                                                    |
| Winter Quarter Course Cancellation<br>Period | Dec. 4 10:00 – Dec. 5 23:59<br>*Only 1 course can be canceled during this period                                                                                                  |
| Intensive Course Registration Period         | Jan. 15 10:00 – Jan. 18 23:59                                                                                                    |
|                                              | 1 <sup>st</sup> Term: until Feb. 4 12:00<br>2 <sup>nd</sup> Term: until Feb. 12 12:00                                                                                             |
| Intensive Course Cancellation Period         | *You can cancel only with a valid reason; Please contact our office (wbs-ac@list.waseda.jp) with the course title and the reason for the withdrawal.                              |

https://www.waseda.jp/fcom/wbs/assets/uploads/2023/08/202309\_Fall\_Schedule\_E.pdf

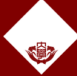

# **Course Registration**

### Course Registration (for WBS courses)

Course registration commences at 10:00 Wednesday 20 September and will close at 23:59 Friday 22 September

※ You must register for all types of courses (excluding the intensive courses) for your Fall Semester during this course registration period; there will not be an additional registration period

The intensive course registration will commence at **10:00 Monday 15 January** and will close at **23:59 Thursday 18 January** 

### Course Cancellation (for WBS courses)

The course cancellation period is from **10:00 Wednesday 11 October to 23:59 Thursday 12 October.** The Winter Quarter course cancellation period begins 10:00 Monday, 4 December 4 and ends 23:59 Tuesday, 5 December.

The deadline for intensive course cancellation is until the day before the intensive course block commences (i.e., until **12:00 Sunday 4 February** for Block 1 courses, and **12:00 Monday 11 February** for Block 2 courses)

X You are NOT able to register for additional courses during the course cancellation period. This period is only for CANCELLATION

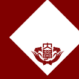

| Date              | Contents                                                                                                    |
|-------------------|----------------------------------------------------------------------------------------------------|
| Sept. 20 to 22    | Course Registration Period                                                                                                    |
| Sept. 27          | Registration result (WBS courses) announcement                                                                                                    |
| Sept. 28          | Introduction Session for Seminar (Zemi) for IMBA students                                                                                                    |
| Oct. 5            | Fall Semester courses start                                                                                                    |
| Oct.11 to Oct. 12 | Course Cancellation Period<br>* This is for the cancellation of Autumn/Winter<br>quarter courses and semester courses<br>Up to 3 courses can be canceled during this period. |

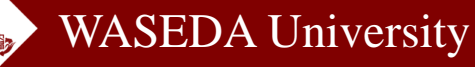

| Date          | Contents                                                                                                    |
|---------------|----------------------------------------------------------------------------------------------------|
| Dec. 4 to 5   | Course Cancellation Period<br>(Winter quarter courses only)<br>* Up to 1 coruses can be canceled during thie period |
| Jan. 15 to 18 | Course Registration Period for Fall Intensive<br>Courses                                                            |
| Feb. 5 to 18  | Fall Intensive Course Period<br>(There are two blocks within the period)                                            |
| March 7       | Fall Semester course grades announcement                                                                            |

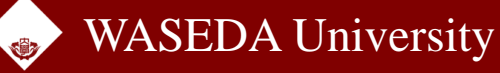

# **Course List**

### International MBA Program (Full-Time)

### 1. Degree Requirements

A student must fulfill the following requirements in order to be conferred an MBA degree by Waseda University:

- (1) Be enrolled in the International MBA program (full-time) for two years (or more).
- (2) Earn 50 (or more) credits in line with the category classification designated by WBS.
- (3) Submit the Degree thesis, participate in Seminars, complete the Research Guidance, and pass the Thesis Evaluation Screening and the Final Oral Examination.

### Number of credits required for graduation by course category

| - | Cour                     | se Category                                 | Number of<br>Required<br>Credits | Remarks                                                                                                    |  |  |
|---|--------------------------|---------------------------------------------|----------------------------------|----------------------------------------------------------------------------------------------------|--|--|
|   | Compulsory (             | Core Courses                                | 14                               | <ul> <li>All courses (7 courses) in this category are<br/>required.</li> </ul>                                                                                                    |  |  |
|   | Compulsory I<br>Courses  | Compulsory Elective<br>Courses              |                                  | <ul> <li>6 credits (3 courses) or more are required.</li> <li>If earning more than 6 credits, the credits<br/>will be counted toward graduation.</li> </ul>                                                                                                    |  |  |
|   | Elective<br>Courses      | Bilingual Courses<br>or<br>Overseas Courses | 4 or more                        | <ul> <li>4 credits (2 courses) or more are required.</li> <li>Both English and Japanese languages are used<br/>in Bilingual courses. Grades will be given by<br/>P/Q assessment (see V. Grading System).</li> <li>Overseas courses are held outside of Japan,<br/>for example, in Singapore.</li> </ul>                                                            |  |  |
|   |                          | General Elective<br>Courses                 | 8 or more                        | - 8 credits (4 courses) or more are required.                                                                                                    |  |  |
| , |                          | Seminars                                    | 8                                | - Seminars are offered in each semester from the first year and registered automatically.                                                                                                    |  |  |
|   | Specialize<br>d Research | Research Guidance                           | -                                | <ul> <li>8 credits (4 courses) or more are required.</li> <li>Seminars are offered in each semester from the first year and registered automatically.</li> <li>Research Guidance, which is non-credit, is offered in each semester from the second year and registered automatically.</li> <li>Grades will be given by P/Q assessment in each semester.</li> </ul> |  |  |
|   |                          | Degree Thesis                               | 4                                | <ul> <li>Degree thesis will be registered<br/>automatically.</li> <li>See Section 3 Degree thesis.</li> </ul>                                                                                                    |  |  |
|   | Total                    |                                             | 50 or more                       |                                                                                                    |  |  |

https://www.waseda.jp/fcom/wbs/assets/uploads/2023/08/01-01 E Academic-Guidelines.pdf https://www.waseda.jp/fcom/wbs/en/students-and-alumni/class

### ■ Course List for 2023

**Compulsory Core Courses:** A group of 7 foundational courses that must be taken before graduation.

**Compulsory Elective Core Courses :** A group of courses in which students must select three out of a total of five courses before graduation **General Elective Courses :** Courses other than the above Core Courses that count toward requirements for completion

Below is the link for the "Course List for 2023" https://www.waseda.jp/fcom/wbs/assets/uploads/ 2023/03/2023WBS-Course-List\_0315.pdf

Find more details about the courses, such as classrooms, outlines, and evaluation methods, in the syllabus. <u>Syllabus Search</u>

# For International MBA Program Students

# <u>Compulsory Core Course</u>

| Marketing             | Financial Accounting                          | Global Management                  |  |
|-----------------------|-----------------------------------------------|------------------------------------|--|
| General<br>Management | Management of People and Organizations        | Corporate and Business<br>Strategy |  |
| Finance               | *Some courses are provided in Spring semester |                                    |  |

\*Some courses are provided in Spring semester These will be registered in your 2<sup>nd</sup> semester

✓ All 7 courses will be registered automatically

✓ All courses are mandatory

 You can drop them during the course registration period as well as the cancellation period if you want.

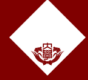

# For International MBA Program Students

# **Compulsory Elective Course**

| Business Data<br>Analysis                   | Managerial Accounting                 | Entrepreneurship |
|---------------------------------------------|---------------------------------------|------------------|
| Economics for<br>Business<br>Administration | Technology &<br>Operations Management |                  |

\*Some courses are provided in Spring semester These will be registered in your 2<sup>nd</sup> semester

- ✓All 5 courses will be registered automatically
- $\checkmark$  3 out of 5 are required.

✓You can drop them during the course registration period as well as the cancellation period if you want.

# For MSc in Finance Program Students

# <u>Compulsory Core Course</u>

| Statistics         | ECONOMETRICS                | Microeconomics          |
|--------------------|-----------------------------|-------------------------|
| Equity Investments | Fixed Income<br>Investments | Mathematics for Finance |
| Corporate Finance  |                             |                         |

# All 7 courses will be registered automatically All courses are mandatory You can drop them during the course registration period as well as the cancellation period if you want.

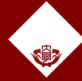

# For MSc in Finance Program Students

# **Compulsory Elective Course**

- Register by YOURSELF through MyWaseda
- ✓8 courses (16 credits) or more are required
- Although they are not registered automatically, we do recommend you to take all required courses during the 1<sup>st</sup> year

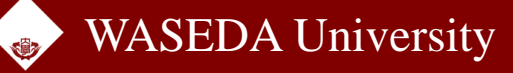

# **Registration of Zemi**

# For International MBA Program Students

# ✓Zemi Introduction Session will be held on Sept. 28 13:00 JST via Zoom

| Date                                                                   | Contents                                     |  |  |  |  |
|------------------------------------------------------------------------|----------------------------------------------|--|--|--|--|
| Sept. 28                                                               | Introduction Session for Seminar (Zemi)      |  |  |  |  |
| Sept. 28 to<br>Oct. 10                                                 | 1 <sup>st</sup> Round Contact Period *       |  |  |  |  |
| Oct. 11                                                                | 1 <sup>st</sup> Round Application Period     |  |  |  |  |
| Oct. 12 to 16                                                          | 1 <sup>st</sup> Round Screening Period       |  |  |  |  |
| Oct. 17                                                                | Result Announcement of 1 <sup>st</sup> Round |  |  |  |  |
| *Bring your research plan (You can download the form from the Website) |                                              |  |  |  |  |

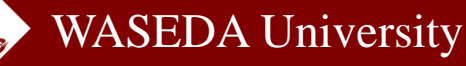

# **Registration of Zemi**

# For MSc in Finance Program Students

✓ Students are required to register for Zemi courses from the 2<sup>nd</sup> semester.

 ✓ Zemi Introduction Session will be held in February. Date and Time TBA

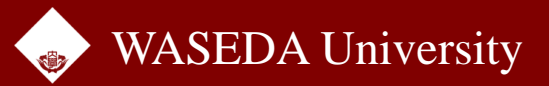

# **Courses offered by other graduate schools**

### Register for courses offered by other graduate schools

The course registration period for courses offered by CJL, GEC, and other graduate schools are **different to the WBS course registration period**. Please refer to the website below for registration schedules and lists of courses offered by each school.

GEC Course Registration Guide: <u>https://www.waseda.jp/inst/gec/en/graduate/registration/</u>

\* The maximum number of CJL courses you can take in 1 semester is 8 credits.

\*An additional Tuition Fee of **5,000 yen per credit** must be paid when taking CJL courses.

X Some Japanese language courses are very popular, and should the number of applicants exceed class capacity, a lottery system will be implemented in which students are randomly selected for course enrolment. As such, we are unfortunately unable to guarantee that you will successfully be enrolled in the language classes.

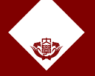

# **MyWaseda**

### ■ Logging in to MyWaseda

You should already have logged into your MyWaseda account, set up your account and created your MyWaseda email address.

If you have yet to do so, please ensure you have completed this **as soon as possible**, as all important information will be sent to your MyWaseda email address.

Please double check the information on your MyWaseda account is correct. If any corrections or changes are necessary, please contact the WBS office.

Starting to Use MyWaseda http://www.waseda.jp/navi/e/mywaseda/initial.html

Step-by-Step Instructions on Course Registration Using the Web System <a href="https://waseda.box.com/s/gdx5n3wbr07m5806k4gh6m256f1weosf">https://waseda.box.com/s/gdx5n3wbr07m5806k4gh6m256f1weosf</a>

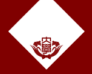

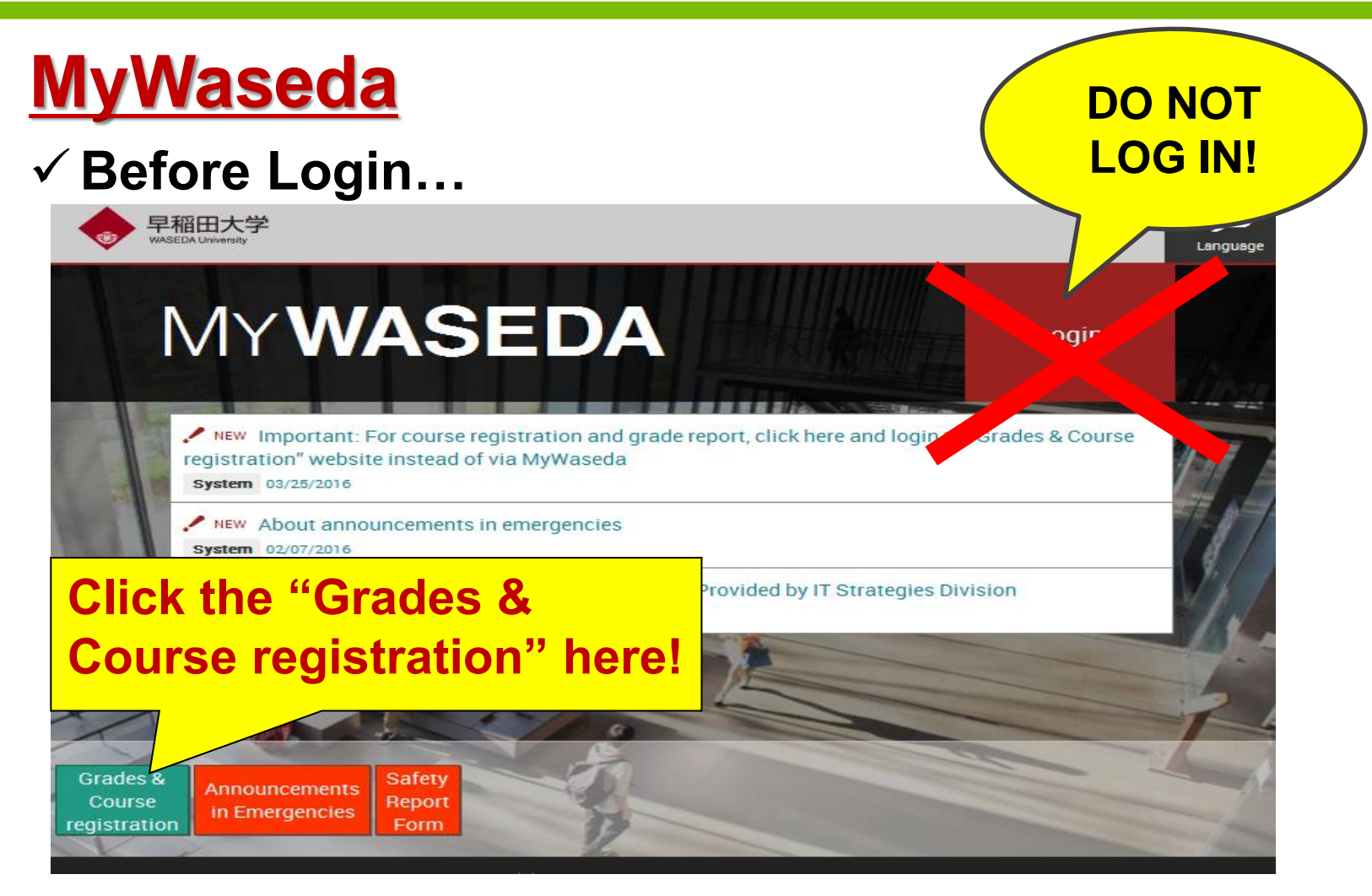

https://my.waseda.jp/

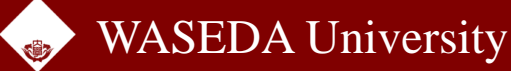

# Web Course Registration (1)

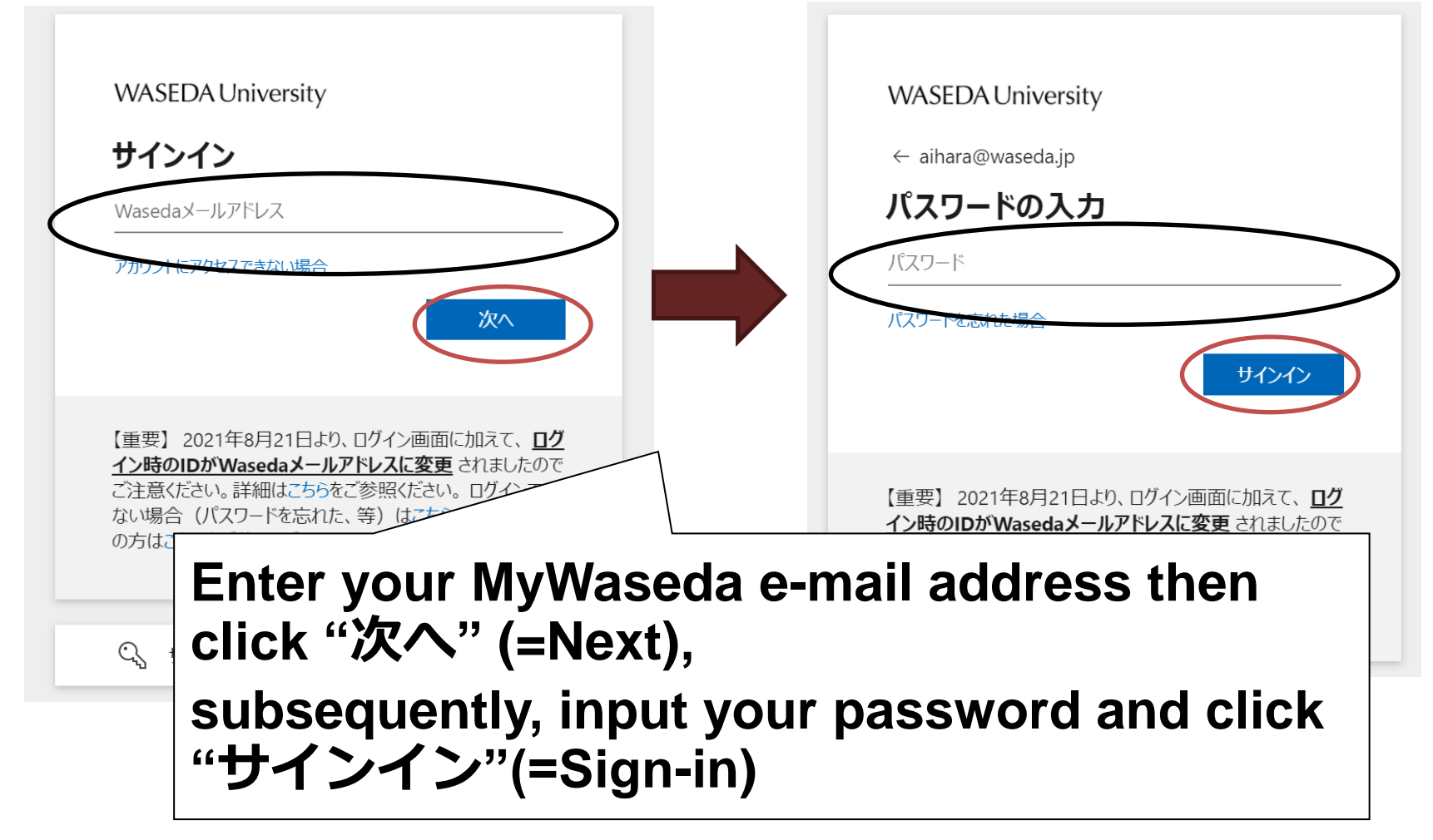

# Web Course Registration (2)

| Login page for course registration period                                                                                                    |  |
|----------------------------------------------------------------------------------------------------|--|
| Course guidance week>>■ Course Registration■ Grape record                                                                                                    |  |
| ▶ Waseda-net mail                                                                                                    |  |
| Inquiry                                                                                                    |  |
| Return to the Waseda-net-portal login screen.                                                                                                    |  |
| Please see the web pages below or handouts to know about "Grade report"<br>and "Course registration" in detail<br>Grade report:<br><u>reference(isoanese only)</u><br>Course registration:<br><u>Web course registration</u> (apages only) |  |
| •Web course registration correspondence log                                                                                                    |  |

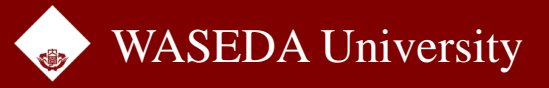

# Course Search (1)

| <ul> <li>(2) To select additional courses use "Course Search." After selecting courses, please click "Course Add" to make changes to the class schedule.</li> <li>(3) Click "Course Drop" to the "Course Drop" page.</li> <li>(4) Click "Course Change" to the "Course Change" page.</li> <li>(5) Be sure to print a copy of this page for your records.</li> </ul> |                                 |                            |                            |                  |                                                                           |                                                    |                     |                |                                            |           |                       |
|----------------------------------------------------------------------------------------------------|---------------------------------|----------------------------|----------------------------|------------------|---------------------------------------------------------------------------|----------------------------------------------------|---------------------|----------------|--------------------------------------------|-----------|-----------------------|
| Current s                                                                                                    | Current schedule of your school |                            |                            |                  |                                                                           |                                                    |                     |                |                                            |           |                       |
| Course S                                                                                                    | Second                          | Regis                      | stration(Al                | 1)               |                                                                           | hire                                               |                     | nch            |                                            |           | gottation of patients |
| 0                                                                                                    |                                 |                            |                            |                  |                                                                           | <b>JUI 3</b>                                       |                     |                |                                            |           |                       |
| Course A                                                                                                    | au I                            |                            |                            |                  |                                                                           |                                                    |                     |                |                                            |           |                       |
| Course [                                                                                                    | Drop                            |                            |                            |                  |                                                                           |                                                    |                     |                |                                            |           |                       |
| Course (                                                                                                    | )hange                          |                            |                            |                  |                                                                           |                                                    |                     |                |                                            |           |                       |
| ■Sched                                                                                                    | Cou<br>ule info<br>sylla        | irses v<br>rmatic<br>abus. | with "Fee"<br>on. Click "/ | ' mark<br>Apply' | <pre>c charge a special enrollment ' for additional application. Cl</pre> | fee. Click "URL" f<br>lick <u>Course Title</u> for | for more<br>Credits | : 12 Full year | . 0 Spring<br>semest                       | g<br>er C | ) Fall semester 12    |
| Term                                                                                                    | Day                             | Period                     | i Schl                     | Note             | Course Title                                                              | Instructor                                         | Campus              | Classroom      | Category                                   | Credit    | Status/Order          |
| fall<br>semester                                                                                                    | Mon.                            | 4                          | WBS                        |                  | <u>Financial</u><br>Accounting(Full-time)                                 | NISHIYAMA,<br>Shigeru<br>SHIMADA,<br>Yasuo         | waseda              |                | Compulsory<br>Core (Full-time)             | 2         | Registered            |
| fall<br>semester                                                                                                    | Tues.                           | 3                          | WBS                        |                  | <u>Business Data</u><br>Analysis(Full-time)                               | ASABA, Shigeru                                     | waseda              |                | Compulsory<br>Elective Core<br>(Full-time) | 2         | Registered            |
| fall<br>semester                                                                                                    | Tues.                           | 4                          | WBS                        |                  | <u>Marketing(Full-time)</u>                                               | KAWAKAMI,<br>Tomoko                                | waseda              |                | Compulsory<br>Core (Full-time)             | 2         | Registered            |
| fall<br>semester                                                                                                    | Thur.                           | 3                          | WBS                        |                  | Management of People and<br>Organizations(Full-time)                      | OHTAKI, Reiji                                      | waseda              |                | Compulsory<br>Core (Full-time)             | 2         | Registered            |
| fall<br>semester                                                                                                    | Thur.                           | 4                          | WBS                        |                  | Economics for Business<br>Administration(Full-time)                       | IRIYAMA, Akie                                      | waseda              |                | Compulsory<br>Elective Core<br>(Full-time) | 2         | Registered            |
| E-11                                                                                                    |                                 |                            |                            |                  |                                                                           | HIBARA.                                            |                     |                | Compulsory                                 |           |                       |

waseda

Nobuhiko

2

Core (Full-time)

Registered

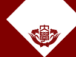

semester

### WASEDA University

WBS

Finance(Full-time)

4

Fri.

# **Course Search (2) for WBS Courses**

| 1. School<br>WBS OK                                                                                                    | 1. Choose "WBS" from "School", and click "OK"                                                                             |  |  |  |  |  |  |  |
|----------------------------------------------------------------------------------------------------|----------------------------------------------------------------------------------------------------|--|--|--|--|--|--|--|
| 2. Course Category                                                                                                    | Search Result select "Check Box" to select courses Return to the first page                                               |  |  |  |  |  |  |  |
| Compulsory Core Courses 🔹 🗸                                                                                              | Check Term Day Period Schl Note Course Title Instructor Campus Classroom Category Credit Order                            |  |  |  |  |  |  |  |
| 3. Search Keyword<br>Course Title<br>Prefix search (Search in words of<br>beginning).<br>Term<br>Day<br>Period<br>Search | 2. Choose "Course Category"<br># All course category that students<br>can select are displayed on the pull-<br>down menu. |  |  |  |  |  |  |  |

# **Course Search (3)**

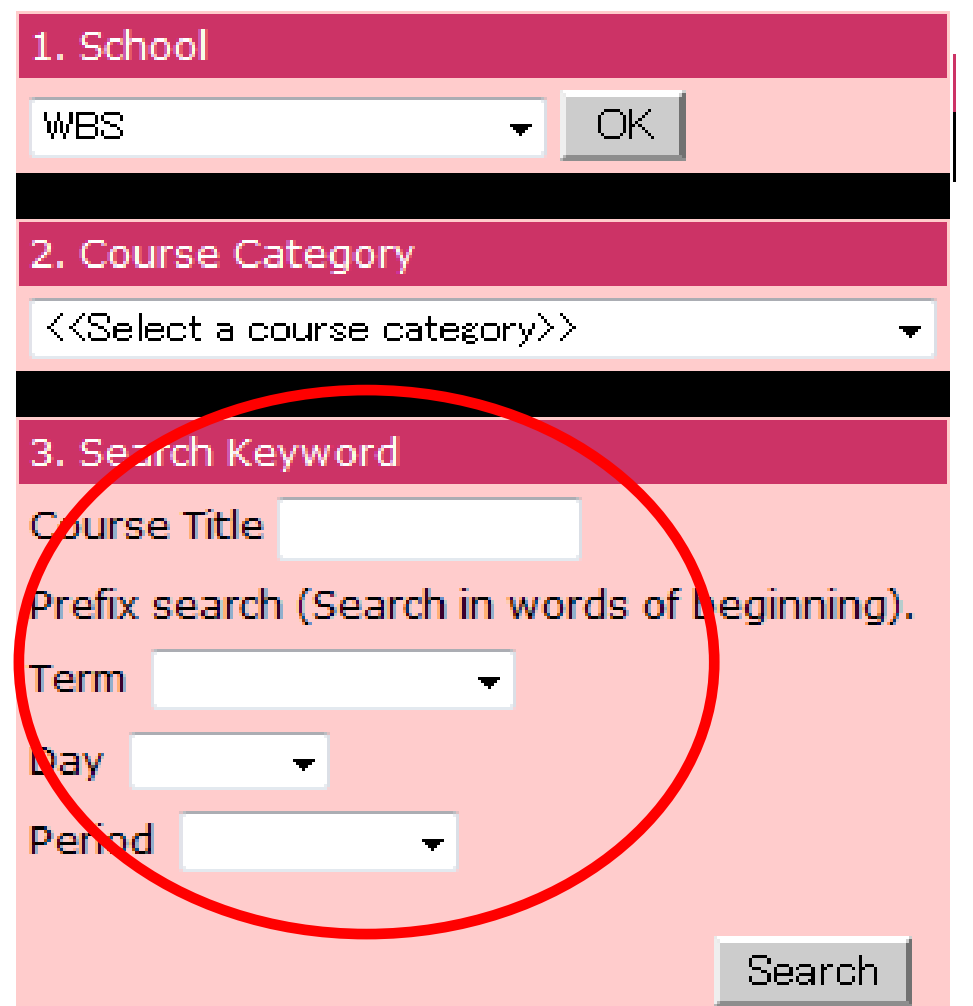

### Search methods

▼ Course title Search to match from the beginning letters. Please do not include course letters and numbers in the keyword. For example if you want to search for "Philosophy IA" enter "Philosophy."

▼ Days • Period Term, Day and Period can be specified with pull-down menus.

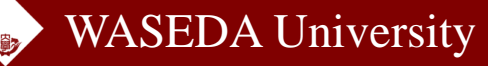

# Course Add (1)

| 1. School                                     | .Cł                                                                                                    | nec              |        |          |        | 2016-09-28 12:00 |                                             |                                 |          |                          |                                            |        |         |  |  |  |  |
|-----------------------------------------------|----------------------------------------------------------------------------------------------------|------------------|--------|----------|--------|------------------|---------------------------------------------|---------------------------------|----------|--------------------------|--------------------------------------------|--------|---------|--|--|--|--|
| 1. 501001                                     | Fall                                                                                                    | NBS Secon        | d Regi | stration | (All)  |                  | 2016-09-28 10:00 - 2016-                    | 10-06 23:59                     |          |                          |                                            |        |         |  |  |  |  |
| WBS • OK                                      | S - OK Special enrollment fees must be paid for the courses with "Fee" mark. Click "URL" for more information. |                  |        |          |        |                  |                                             |                                 |          |                          |                                            |        |         |  |  |  |  |
| 2. Course Category                            |                                                                                                    | Search Rez       | ult    | sele     | ct "Ch | eck Bo           | x" to select courses                        |                                 |          | Return to the first page |                                            |        |         |  |  |  |  |
| Compulsory Elective Core Courses              | Check                                                                                                    | ▼erm             | Day    | Period   | Schl   | Note             | Course Title                                | Instructor                      | Campus   | Classroom                | Category                                   | Credit | : Order |  |  |  |  |
| 3. Search Keyword                             |                                                                                                    | fall<br>somester | Mon.   | 2        | WBS    |                  | Entrepreneurship(Full-tim                   | <u>e)</u> HIGASHIDE<br>Hironori | ' waseda | /                        | Compulsory<br>Elective Core<br>(Full-time) | 2      |         |  |  |  |  |
| Prefix search (Search in words of beginning). |                                                                                                    | fall<br>semester | Tues.  | 2        | WBS    |                  | <u>Managerial</u><br>Accounting(Full-ti     | NICUIVAMA                       |          |                          | Compulsory                                 |        |         |  |  |  |  |
| Term Fall/Winter 👻<br>Day 💽                   |                                                                                                    | fall<br>semester | Tues.  | 3        | WBS    |                  | Business Data<br>Analysis(Full-time         | Click<br>Retur                  | n to     | first                    | le"                                        |        |         |  |  |  |  |
| Period 🔹                                      |                                                                                                    | fall<br>semester | Thur.  | 4        | WBS    |                  | Economics for Bu<br>Administration(Fun-amer | ANIC                            |          |                          | (Full-time)                                |        |         |  |  |  |  |
| Search                                        |                                                                                                    | fall<br>semester | Fri.   | 1        | WBS    |                  | <u>Business Data</u><br>Analysis(Full-time) | UNO, Jun                        | waseda   |                          | Compulsory<br>Elective Core<br>(Full-time) | 2      |         |  |  |  |  |

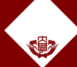

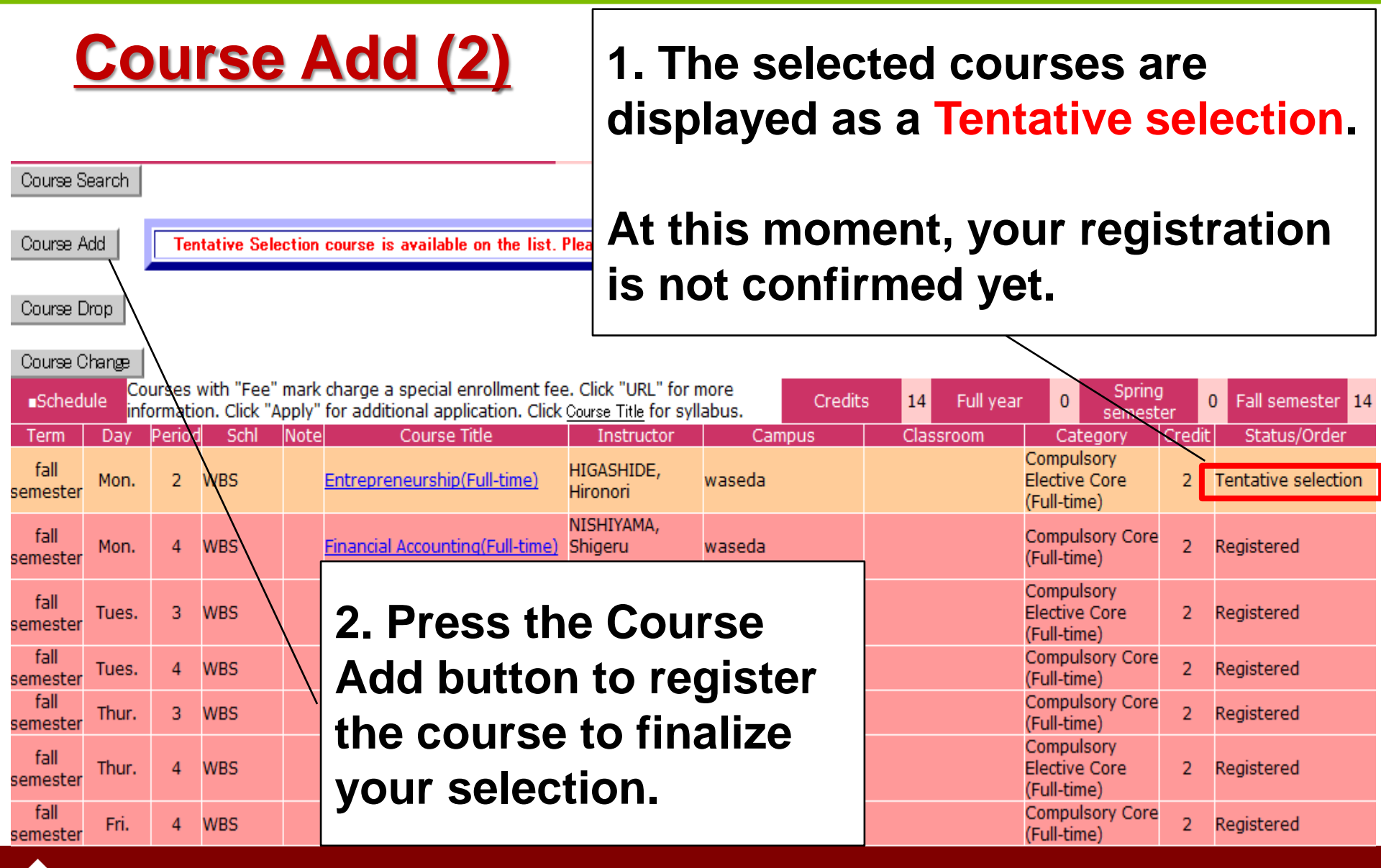

# Course Add (3)

| You have selected the following courses. To complete the registration process click "OK." You can add more courses by returning to the first page. |                                                                                      |                   |                              |                 |                                                                      |                                                |                      |                |                                            |          |                           |  |  |  |  |
|----------------------------------------------------------------------------------------------------|--------------------------------------------------------------------------------------|-------------------|------------------------------|-----------------|----------------------------------------------------------------------|------------------------------------------------|----------------------|----------------|--------------------------------------------|----------|---------------------------|--|--|--|--|
| List o<br>reg                                                                                                    | List of courses for registration OK Click "OK" button, to complete the registration. |                   |                              |                 |                                                                      |                                                |                      |                |                                            |          | Return to first page      |  |  |  |  |
| Term                                                                                                    | Day                                                                                  | Period            | Schl                         | Note            | e Course Title                                                       | Instructor                                     | Campus Classroom     |                | Category                                   | Credit   | Status/Order              |  |  |  |  |
| fall<br>semester                                                                                                    | Mon.                                                                                 | 2                 | WBS                          |                 | Entrepreneurship(Full-time)                                          | HIGASHIDE,<br>Hironori                         | waseda               |                | Compulsory<br>Elective Core<br>(Full-time) | 2        | Tentative selection       |  |  |  |  |
| Course S                                                                                                    | earcn                                                                                |                   |                              |                 |                                                                      |                                                |                      |                |                                            |          |                           |  |  |  |  |
| Course A                                                                                                    | dd (                                                                                 |                   |                              |                 |                                                                      |                                                |                      |                |                                            |          |                           |  |  |  |  |
| Course D<br>Course C                                                                                                    | rop<br>hange                                                                         |                   |                              |                 |                                                                      |                                                |                      |                |                                            |          |                           |  |  |  |  |
| ■Schedu                                                                                                    | ule <mark>Cou</mark> info                                                            | irses w<br>rmatio | rith "Fee" i<br>n. Click "Ap | nark<br>oply" i | charge a special enrollment fee<br>for additional application. Click | e. Click "URL" for m<br>Course Title for syll: | nore<br>abus. Credit | s 14 Full year | 0 Sprin<br>semes                           | g<br>ter | 0 Fall .ster 14           |  |  |  |  |
| Term                                                                                                    | Day                                                                                  | Period            | Schl                         | Note            | Course Title                                                         | Instructor                                     | Campus               | Classroom      | Category                                   | Credit   | t Status/Order            |  |  |  |  |
| fall<br>semester                                                                                                    | Mon.                                                                                 | 2 ۱               | NBS                          | ļ               | Entrepreneurship(Full-time)                                          | HIGASHIDE,<br>Hironori                         | waseda               |                | Compulsory<br>Elective Core<br>(Full-time) | 2        | Registration<br>submitted |  |  |  |  |
| fall<br>semester                                                                                                    | Mon.                                                                                 | 4                 | WBS                          |                 | Financial Accounting(Full-time)                                      | NISHIYAMA,<br>Shigeru<br>SHIMADA, Yasuo        | waseda               |                | Compulsory Core<br>(Full-time)             | 2        | Registered                |  |  |  |  |

✓ When you click the "OK" button, the registration will be fixed. If there is no error, the status will changes from "Tentative selection" to "Registration submitted."

# Course Add (4)

| Cou<br>■Schedule info<br>sylla | urses w<br>rmatior<br>abus. | ith "Fee<br>n. Click | e" mark d<br>"Apply" fo | harge a<br>or addit | special enrollment fee. Clicl<br>ional application. Click <u>Course</u> | k "URL" for more<br><u>e Title</u> for | e<br>Credits | 30   | Full year | 0                    | Spring<br>semester        | . 3  | 0   | Fall semester 0 | J |
|--------------------------------|-----------------------------|----------------------|-------------------------|---------------------|-------------------------------------------------------------------------|----------------------------------------|--------------|------|-----------|----------------------|---------------------------|------|-----|-----------------|---|
| Term                           | Day                         | Period               | Schl                    | Note                | Course Title                                                            | Instructor                             | Campus       | 0    | lassroom  | (                    | Category                  | Cred | lit | Status/Order    |   |
| spring semester                | Mon.                        | 2                    | WBS                     |                     | Finance(Full-time)                                                      | IWAMURA,<br>Mitsuru                    | waseda       | 11-9 | 902       | Con<br>Core          | ipulsory<br>e (Full-time) | 2    |     | Registered      | Ī |
| spring semester                | Tues.                       | 4                    | WBS                     |                     | <u>Human Resource</u><br>Development of Global<br>Business Leader       | OHTAKI, Reiji                          | waseda       | 11-9 | 904       | Gen<br>Elec<br>(Full | eral<br>tive<br>-time)    | 2    |     | Registered      |   |
| spring semester                | Tues.                       | 5                    | WBS                     |                     | Corporate Strategy                                                      | UCHIDA,<br>Kazunari                    | waseda       | 11-: | 108       | Proj<br>Res          | ect<br>earch              | 2    |     | Registered      |   |
| spring semester                | Tues.                       | 6                    | WBS                     |                     | Corporate Strategy                                                      | UCHIDA,<br>Kazunari                    | waseda       | 11-: | 108       | Res<br>Guio          | earch<br>Iance            | 0    |     | Registered      |   |

✓ If your registration makes conflict with any of WBS registration rules (e.g. exceeds the course registration limits), the conflict reason is indicated in the column of "Status/Order". Please reconsider your registration and drop any courses if necessary from the "Course Drop".

# Course Add (5)

| Courses with "Fee" mark charge a special enrollment fee. Click "URL" for more<br>information. Click "Apply" for additional application. Click <u>Course Title</u> for<br>syllabus. |       |        |      |      |                                                            |  |                     | e<br>Credits | 30  | Full year | 0                     | Spring<br>semester        | 30     | Fall semester 0 |
|----------------------------------------------------------------------------------------------------|-------|--------|------|------|------------------------------------------------------------|--|---------------------|--------------|-----|-----------|-----------------------|---------------------------|--------|-----------------|
| Term                                                                                                    | Day   | Period | Schl | Note | Course Title                                               |  | Instructor          | Campus       | (   | Classroom | C                     | Category                  | Credit | Status/Order    |
| spring semester                                                                                                    | Mon.  | 2      | WBS  |      | inance(Full-time)                                          |  | IWAMURA,<br>Mitsuru | waseda       | 11- | 902       | Com<br>Core           | ipulsory<br>e (Full-time) | 2      | Registered      |
| spring semester                                                                                                    | Tues. | 4      | WBS  |      | luman Resource<br>Development of Global<br>Jusiness Leader |  | OHTAKI, Reiji       | waseda       | 11- | 904       | Gen<br>Eleci<br>(Full | eral<br>tive<br>-time)    | 2      | Registered      |
| spring semester                                                                                                    | Tues. | 5      | WBS  |      | Corporate Strategy                                         |  | UCHIDA,<br>Kazunari | waseda       | 11- | 1108      | Proj<br>Rese          | ect<br>earch              | 2      | Registered      |
| spring semester                                                                                                    | Tues. | 6      | WBS  |      | Corporate Strategy                                         |  | UCHIDA,<br>Kazunari | waseda       | 11- | 1108      | Rese<br>Guid          | earch<br>lance            | 0      | Registered      |

✓ you can check the syllabus when you click course title.

✓ The evaluation rule of each subject is listed in the syllabus.

✓You can also check the syllabus on web-syllabus.

# Waseda Moodle

### ■What is Moodle?

Moodle is a service which facilitates communication between students and instructors. Important information such as Class Cancellation announcements, Lecture Materials, Report Discussion Chats and Review Sheets will all be announced via Moodle. Please ensure that you are familiar with Moodle before the start of your classes, and to check your Moodle frequently. You will be able to log-in to your Waseda Moodle using your Waseda ID and password.

Below is the Waseda Moodle User Guide: https://www.waseda.jp/navi/e/wsdmoodle/index.html

### Home > Learning Support > Waseda Moodle

Make sure you bookmark this page, as you will be using Moodle for all of your classes

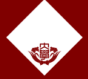

# **Transfer of credits**

Transfer credits earned prior to enrollment If you meet the following conditions prior to enrolling as a regular student at WBS, up to 6 credits earned at that time may be transferred.

- Non-degree student at WBS
- Non-degree/regular student at the Graduate School of Commerce MBA Track or the Graduate School of Finance, Accounting and Law

To apply for the transfer, send the following form to the WBS office<wbs-ac@list.waseda.jp> by October 31 of this year. https://waseda.box.com/shared/static/dqk37sxtoe7n2fmtke4uaoh5twmws im5.docx

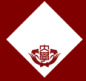

# **Useful Links**

Waseda Business School website https://www.waseda.jp/fcom/wbs/en

Center for International Education (CIE) <u>https://www.waseda.jp/inst/cie/en</u>

Intercultural Communication Center(ICC) https://www.waseda.jp/inst/icc/en/

Student Affairs Section https://www.waseda.jp/inst/student/en

Writing Center https://www.waseda.jp/inst/aw/en/about/using

Gym facilities <u>https://www.waseda.jp/inst/student/en/facility/training</u>

Health Support Center https://www.waseda.jp/inst/hsc/en

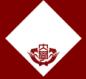

WASEDA University

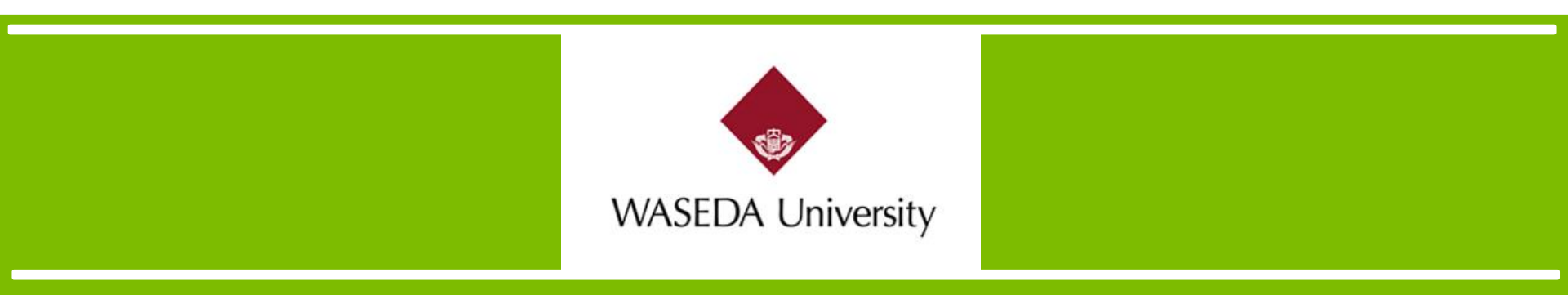

Waseda Business School Office Academic Affairs Team wbs-ac@list.waseda.jp

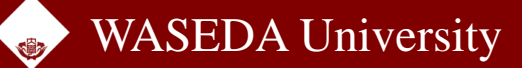